|                   | CONSTRUCTION MECANIQUE         | PERIODE                       |                  |            |
|-------------------|--------------------------------|-------------------------------|------------------|------------|
|                   | CH 6 – SURFACES FONCTIONNELLES | 2 <sup>nde</sup>              | 1 <sup>ère</sup> | Terminale  |
| $\left( \right) $ | CONTRAINTES GEOMETRIQUES       | Sept - Oct No<br>Jan - Fév Ma |                  | Nov - Déc  |
|                   |                                |                               |                  | Mars - Avr |
|                   | LT Saint Joseph - CASTRES      | Mai - Juin                    |                  |            |

## **1 - PRESENTATION** .

Le logiciel Solidworks permet de créer des assemblages, constitués de plusieurs composants.

Ces composants occupent au sein du mécanisme des positions particulières . Ces positions sont définies par des **contraintes d'assemblages** entre **leurs surfaces fonctionnelles**. (contraintes de coaxialité, parallélisme,...).

#### Exemple:

Pour réaliser l'assemblage parfait (fig. 1) de l'axe avec la chape :

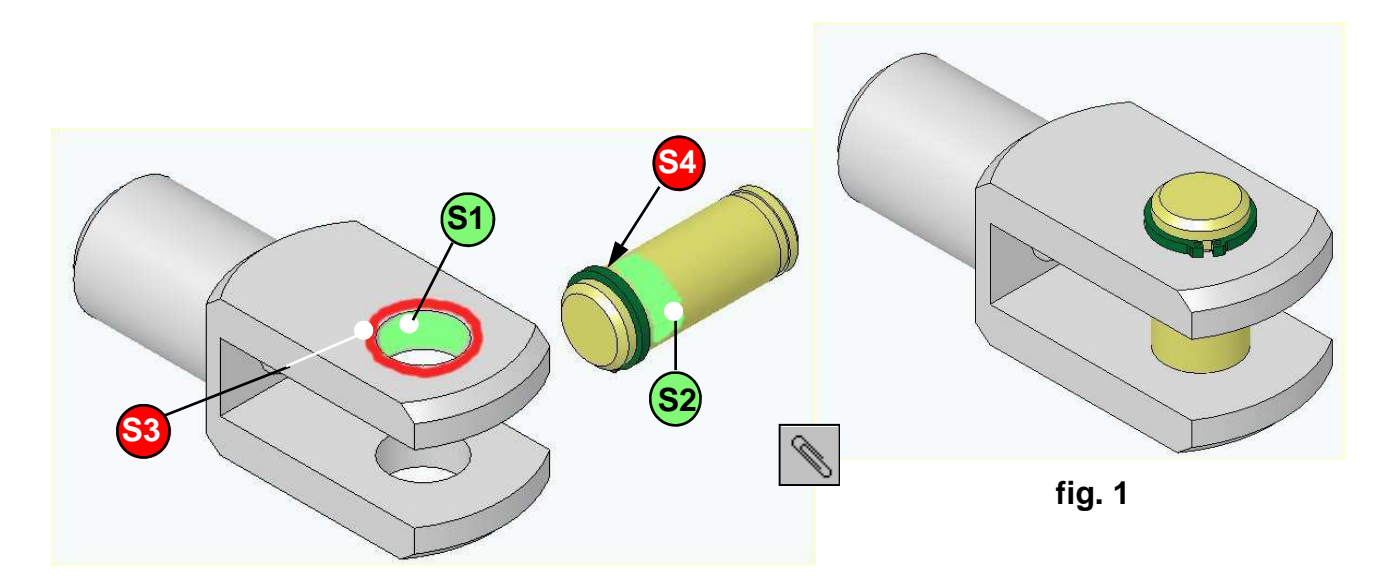

- Il est nécessaire de localiser sur les 2 pièces les surfaces fonctionnelles qui participent à la mise en position d'une pièce par rapport à l'autre. lci les surfaces S1- S2 participent à la mise en position radiale et S3 - S4 à la mise en position axiale.
- 2 Les conditions géométriques de positionnement que nous imposons entre les surfaces sont appelées contraintes .

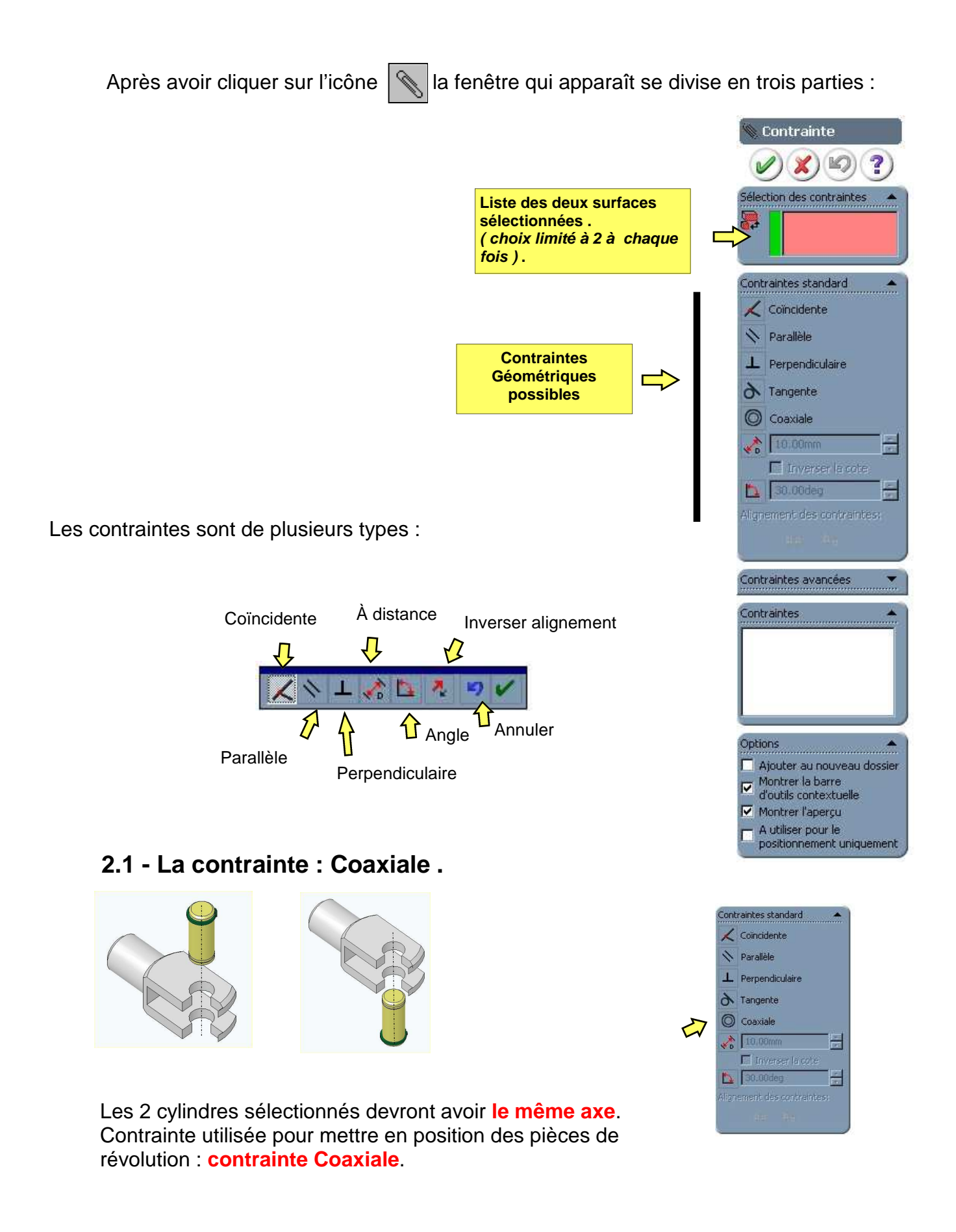

## 2.2 - La contrainte : Coïncidente .

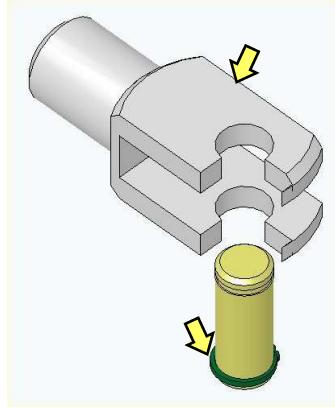

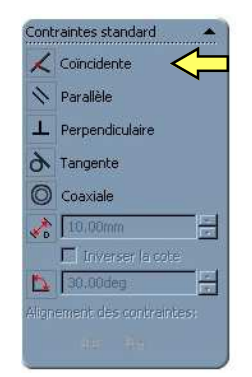

Les 2 surfaces sélectionnées seront **coïncidentes**. Contrainte utilisée pour mettre en position des pièces ayant des parties planes .

ntraintes standard

✓ Coincidente
Narallèle
▲ Perpendiculaire

A Tangente

O Coaxiale

10,00mm

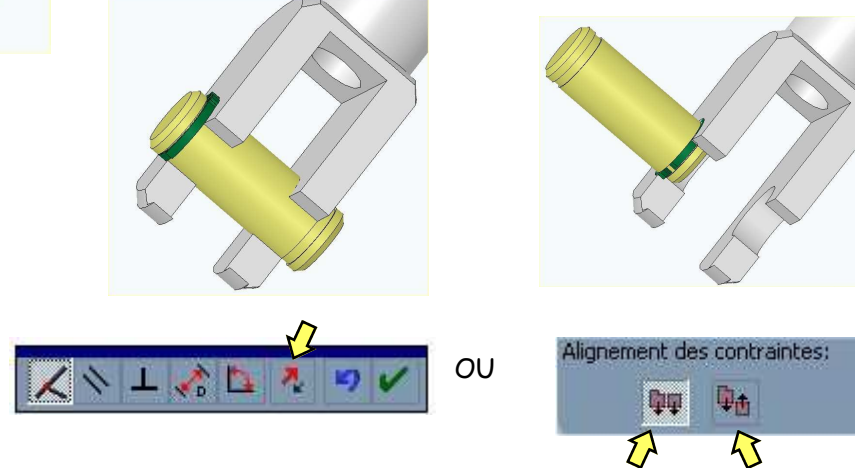

## 2.3 - La contrainte : à distance .

Les 2 surfaces sélectionnées seront espacées d'une distance d = 10 mm.

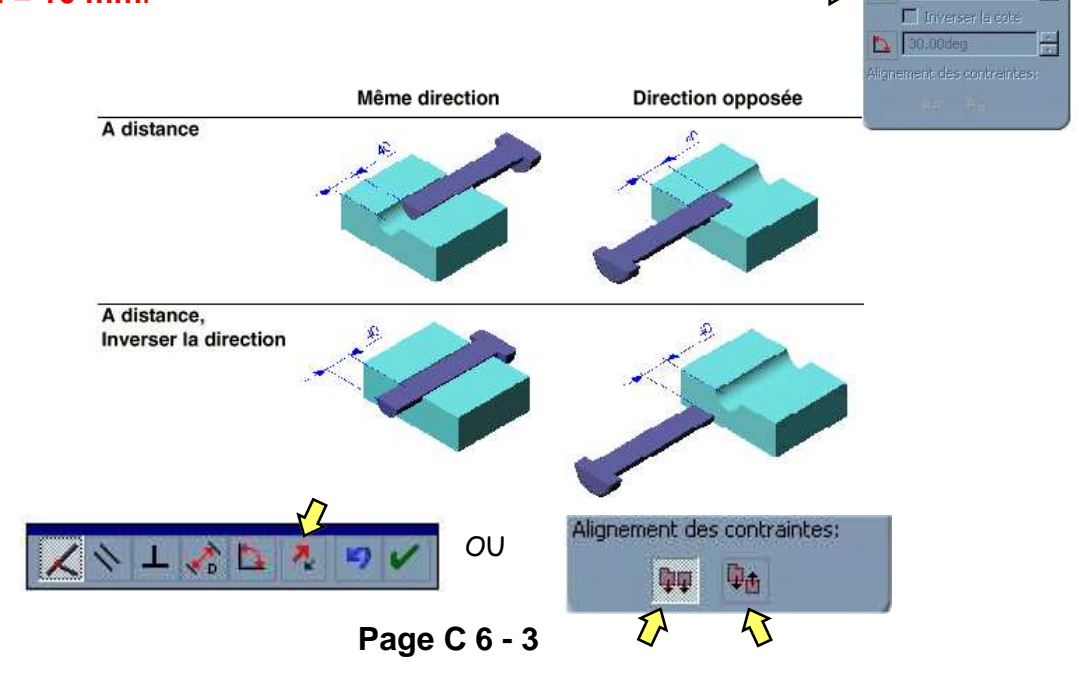

#### 2.3 - La contrainte : Parallèle .

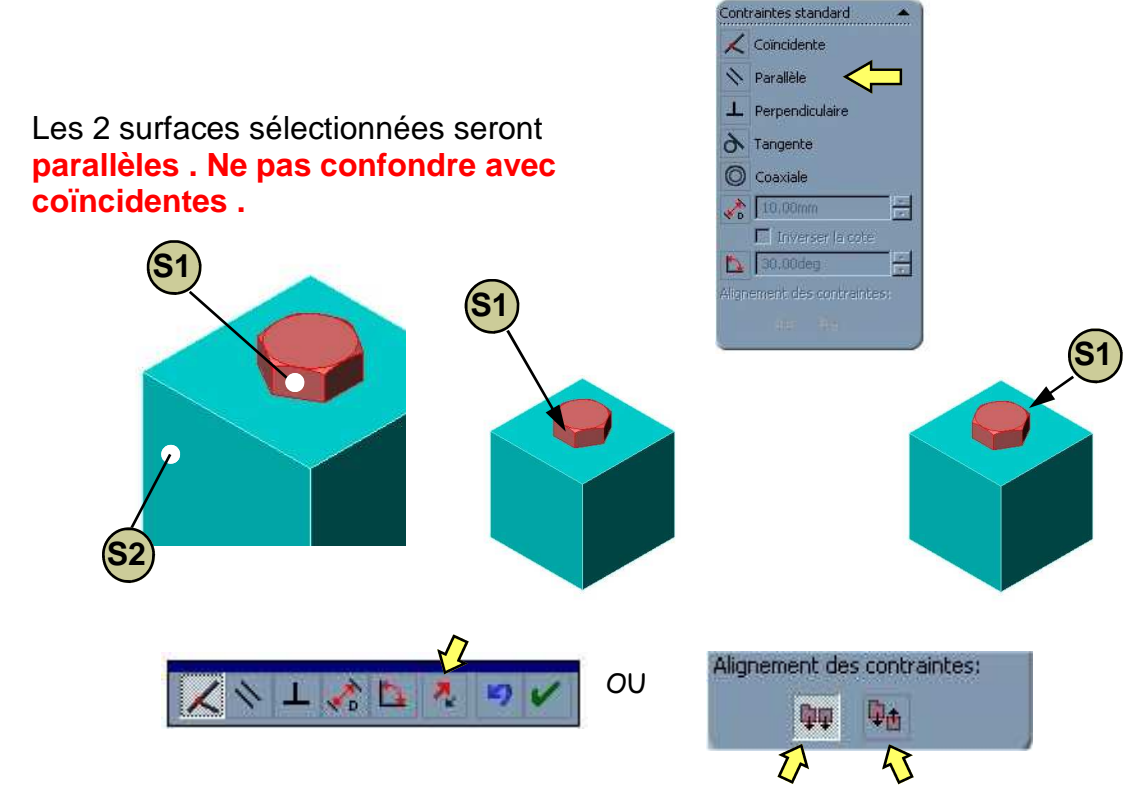

# 3 - BARRE D'OUTILS D'ASSEMBLAGE ET DE FILTRES .

La barre d'outils d'assemblage vous donne un accès rapide aux outils d'assemblage fréquem-

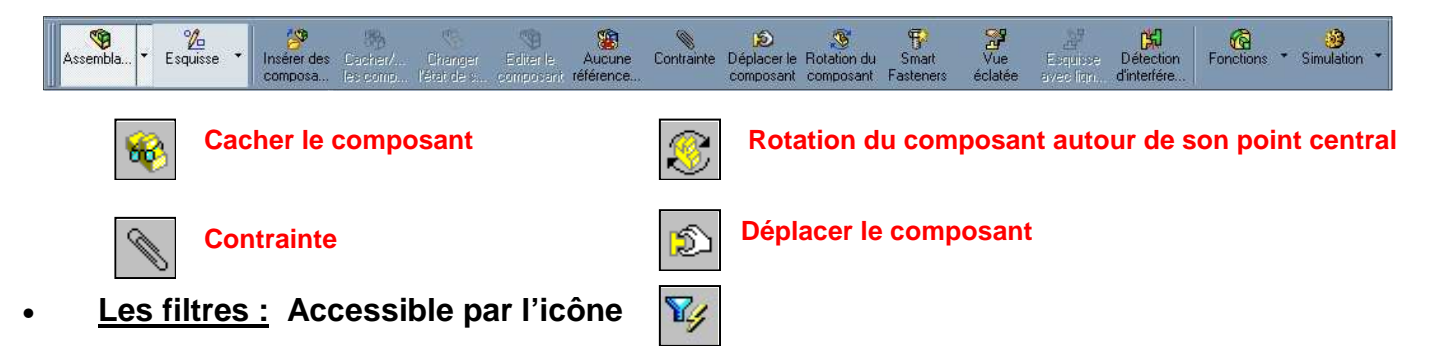

La sélection des entités (points, lignes, cercles, arcs, intersections, centre de cercle, etc...) se fait automatiquement dès que l'on approche suffisamment le pointeur de celles-ci. Elle se manifeste par un symbole qui apparaît à ses cotés. Ce mode de sélection automatique peut s'avérer gênant lorsque seule une entité nous intéresse, pour configurer une/des entité(s) il suffit de l'/les activer dans la barre **filtres de sélection**.

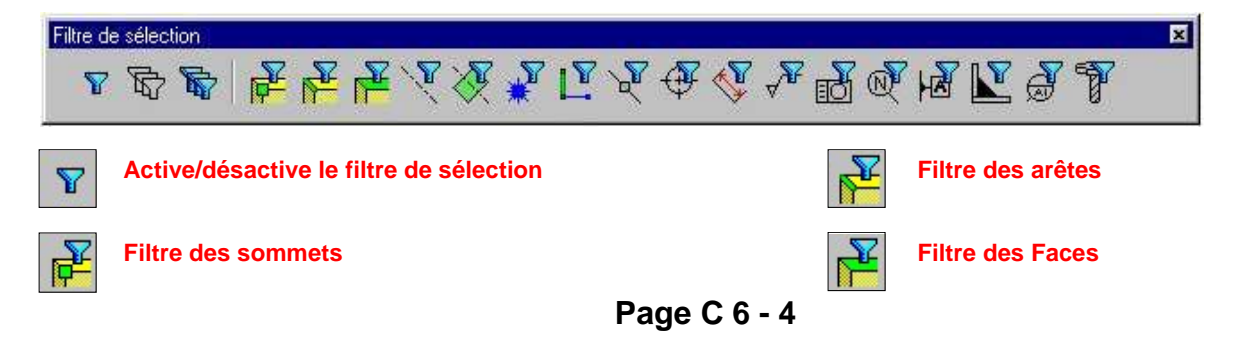

# 4 - GRAPHE DE MONTAGE .

Le graphe de montage est un outil qui permet de visualiser dans le temps l'ordre dans lequel doivent être prises les pièces ou les sous ensembles qui composent un mécanisme .

- Exemple : soit l'attelage de voiture ci-dessous

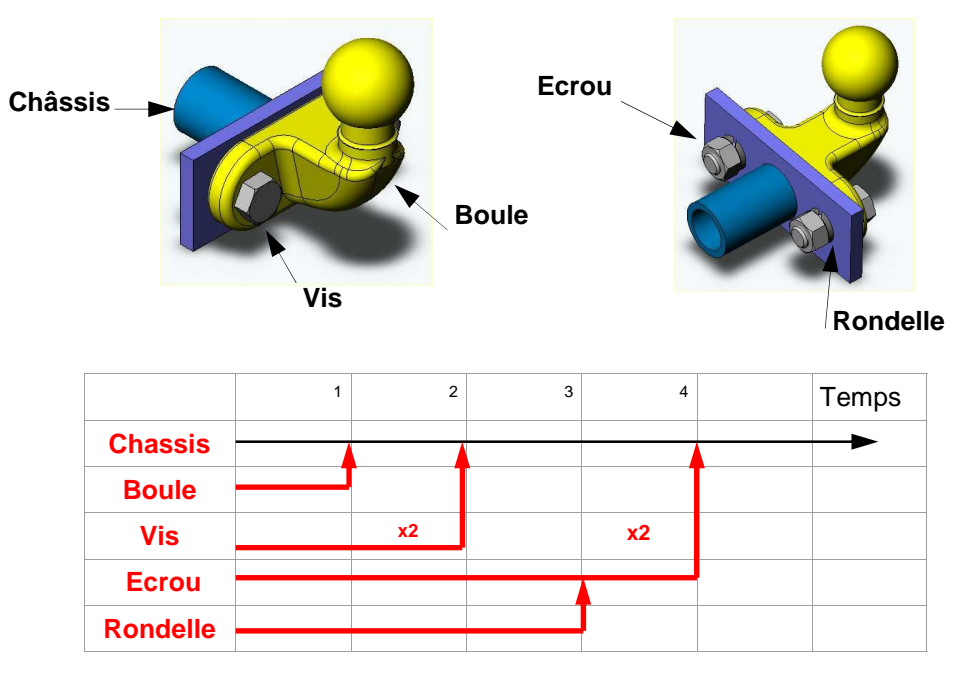

- Localiser sur la boule et son support les surfaces qui permettent la mise en position correcte des deux pièces puis **Indiquer** dans le tableau ci-dessous les contraintes géométriques à insérer pour obtenir cette mise en position .

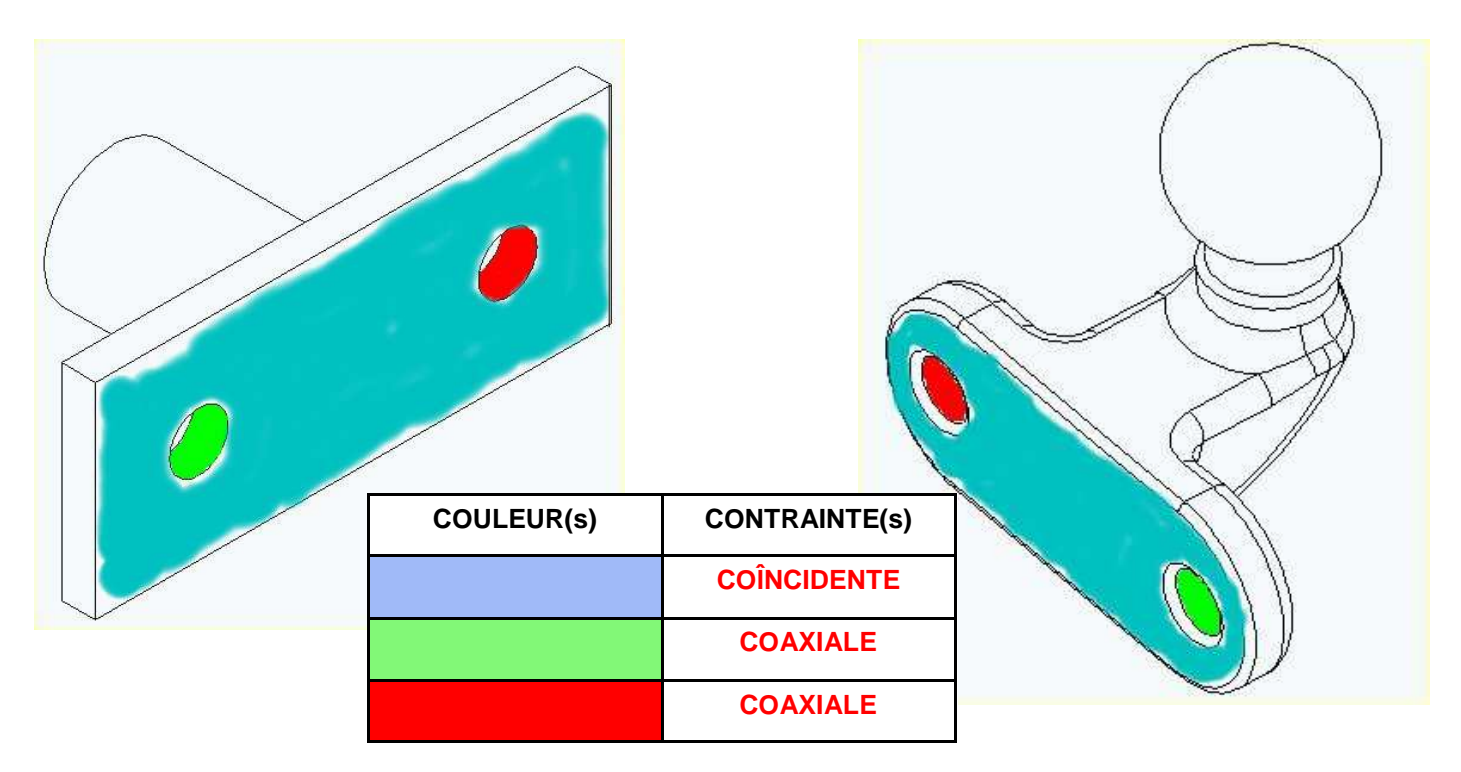

Page C 6 - 5